# 「@ERI 倶楽部」会員登録の方法

### 1. 規約に同意して、新規会員登録フォームに入力する

| 第1条(総即) 日本記料料式会社(以下「ERJ」という)が設立する「@ERJI集線部」(以下「本損集部」という)の運営に開して本<br>期回を定める。 第2条(目的) 本付集等期間になった指定性空性結果情報開下であるERDIX、コにインターネットを活用してその専門分野などの会影・空襲なることにより、ERDIが増化するサービスの質の白きを図りなから、建築・不動産業外の混漫と食気などを認いた。 第2名(自教品) ① 同意しない ④ 同意する メールアドレス: support@j-erj.jp パスワード: ●●●●●●●●●●●●●●●●●●●●●●●●●●●●●●●●●●●●                                                                                                    |                                                              | @ERI俱楽部 運営規則                                                                                                    |                                       |  |  |  |  |  |  |
|----------------------------------------------------------------------------------------------------|--------------------------------------------------------------|----------------------------------------------------------------------------------------------------|---------------------------------------|--|--|--|--|--|--|
| 日本取用状式会社 (以下「ERJ」という) が協立する「@EEUIR集部」 (以下「本(県楽部」という) の運営に関して本<br>規則を定める。<br>第2名 (目の)<br>本(県楽部は指定確認物意想開並びに指定住宅性給評価機関であるERJが、主にインターネットを活用してその専門分<br>野になける最新価値整本(現象部の構成項 (以下「を貞」という) (保護中に家能し、また。全員からの意意・要望等<br>変化することにより、ERD/推測するサーとなつ頭(の由こを知らい)(別ながみ、雑誌、本価加速界の発展と良質なはその)<br>供給・維持管理及び適正な活動の促進に貢献することを目的として設立する。<br>第3名 (幕発局)<br>メールアドレス: uupport@j=en.jp<br>:************************************                                                                                                    | 第1条(総則)                                                      |                                                                                                    |                                       |  |  |  |  |  |  |
| #24.4 (目か)         本用集部は注意確認免疫性限型がの非能度住宅性能能可能限度であるERDIX、主にインターネットを活用してその専門分野たさいと最新は容認しなけた。というい、既比相様ですかっとこくの変のの止えを思いながあった。オームの変のに見て思いながあ。それな実界の発展と良質なはその(株)・ ###管理及び運正な法達の促進に貢献することを目的として設立する。         #34.4 (#28)         ● 回意する         メールアドレス:       [upport@j=en.jp]         **#間20/たぬにもうー度メールアドレスを入力してださい。         **#間20/たぬにもうー度メールアドレスを入力してださい。         **#間20/たぬにもうー度メールアドレスを入力してださい。         **#間20/ためにもうー度メールアドレスを入力してださい。         **#間20/ためにもうー度メールアドレスを入力してださい。         ************************************                                                                                                    | 日本ERI株式会社(以下「<br>規則を定める。                                     | ERI」という)が設立する「@ERI倶楽部」(以下「本倶楽部」という                                                                                                   | う)の運営に関して本                            |  |  |  |  |  |  |
| 本得樂語は非定確認後蓋機関並れに指定住宅性強評価機関であるERDが、封にインターネットを活用してその専門分野たける最新確観を本は臭怒の構成目した「存負」という)へ優先知ら変化は、また、会自からの意見・要望容<br>を交付することによい、ERD#健作するサービスの質の向上を図しながる。       ************************************                                                                                                    | 第2条(目的)                                                      |                                                                                                    |                                       |  |  |  |  |  |  |
| エー     エー     エー | 本倶楽部は指定確認検査機<br>野における最新情報を本供<br>を受信することにより、E<br>供給・維持管理及び適正な | 測開並びに指定住宅性能評価機関であるERIが、主にインターネットす<br>嗅察部の構成員(以下「会員」という)へ優先的に発信し、また、会<br>RIが提供するサービスの質の向上を図りながら、建設・不動産業界の<br>s流通の促進に貢献することを目的として設立する。 | 活用してその専門分<br>員からの意見・要望等<br>)発展と良質な住宅の |  |  |  |  |  |  |
| マールアドレス:       support@j=eri.jp       (#角英数字)         ※端辺のためにも0-度パールアドレスを入力してください。       ************************************                                                                                                    | 第3条(事務局)                                                     |                                                                                                    | Ť                                     |  |  |  |  |  |  |
| メールアドレス:       support@j-erijp       (半角英数字)         **確認のためにも>ー度メールアドレスを入力してください。       support@j-erijp         パスワード:       ・・・・・・・・・・・・・・・・・・・・・・・・・・・・・・・・・・・・                                                                                                    |                                                              | ○ 同意しない ● 同意する                                                                                                    |                                       |  |  |  |  |  |  |
| メールアドレス:       [support@j-erijp       (半角英数字)         ※幅型のためにもつー度メールアドレスを入力してください。<br>[support@j-erijp]       (**月英数字:)パスワードはの文字以下にしてください。)         パスワード:       ●●●●●●●●●●●●●●●●●●●●●●●●●●●●●●●●●●●●                                                                                                    |                                                              |                                                                                                    |                                       |  |  |  |  |  |  |
| ※確認のためにもうー度メールアドレスを入力してください。<br>support@j=erijp<br>パスワード: ●●●●●●●●●●●●●●●●●●●●●●●●●●●●●●●●●●●●                                                                                                    | メールアドレス:                                                     | support@j-eri.jp                                                                                                    | (半角英数字)                               |  |  |  |  |  |  |
| パスワード:       ●●●●●●●●●●●●●●●●●●●●●●●●●●●●●●●●●●●●                                                                                                    |                                                              | ※確認のためにもう一度メールアドレスを入力してください。<br>support@i.eri in                                                                                     |                                       |  |  |  |  |  |  |
| ・・・・・・・・・・・・・・・・・・・・・・・・・・・・・・・・・・・・                                                                                                    | パマワード・                                                       | (半角英数字:パスワードは6文字以上、2)                                                                                                    |                                       |  |  |  |  |  |  |
| ・・・・・・・・・・・・・・・・・・・・・・・・・・・・・                                                                                                    |                                                              | ※確認のためにもう一度パスワードを入力してください。                                                                                                    |                                       |  |  |  |  |  |  |
| 会社名:       「すと会社         部署名:                                                                                                    |                                                              | •••••                                                                                                    |                                       |  |  |  |  |  |  |
| 部署名:                                                                                                    | 会社名:                                                         | てすと会社                                                                                                    |                                       |  |  |  |  |  |  |
| お名前:       姓 名<br>[TJと]       (1.53)         フリガナ:       ビイ メイ         住所:       〒:       例)123-4567         都道府県:       (未選択) マ         審地まで:       [1.23-4567]         ビル名等:       [1.23-4567]         電話番号:       [030000000]       (半角数字 ハイブノ(-)なし)         FAX番号:       (半角数字 ハイブノ(-)なし)       ・約款への同意         ・パスワード       ・パスワード       ・         ・ パスコード       ・                                                                                                    | 部署名:                                                         |                                                                                                    |                                       |  |  |  |  |  |  |
| 「すと」」た35         フリガナ:       ビイ メイ         住所:       〒:         御道府県:       (未選択) マ         審地まで:       (例)123-4567         ビル名等:       (必須項目)         電話番号:       030000000       (半角数字 ハイプノ(-)なし)         FAX番号:       (半角数字 ハイプノ(-)なし)       ・ 約款への同意         ・パスワード       ・ パスワード         ・ 公社名                                                                                                    | お名前:                                                         | 2 名                                                                                                    |                                       |  |  |  |  |  |  |
| フリカナ:       ビイ       メイ         住所:       〒:       (例)123-4567         都道府県:       (未選択) ▼         番地まで:       (ビル名等:         ビル名等:       (と須項目)         電話番号:       030000000         (半角数字 ハイブン(-)なし)       ・約款への同意         ・パスワード       ・パスワード         ・会社名                                                                                                    |                                                              |                                                                                                    |                                       |  |  |  |  |  |  |
| 住所: 〒: 例)123-4567 都道府県: (未選択) ▼ 番地まで: 董話番号: 030000000 (半角数字 ハイプノ(-)なし) FAX番号: (半角数字 ハイプノ(-)なし) ・約款への同意 ・メールアドレス ・パスワード ・会社名                                                                                                    | フリガナ:                                                        |                                                                                                    |                                       |  |  |  |  |  |  |
| <ul> <li>おうしていたい</li> <li>都道府県: (未選択) ▼</li> <li>番地まで:</li> <li>ビル名等: (どん名等: (どん名等: (どん名等: (どん名等: ・ (ひろの同意)))</li> <li>電話番号: (030000000) (半角数字 ハイプン(-)なし) ・ 約款への同意</li> <li>・メールアドレス</li> <li>・パスワード</li> <li>・ 会社名</li> </ul>                                                                                                    | 住所:                                                          |                                                                                                    | 例)123-4567                            |  |  |  |  |  |  |
| 部地まで:          ビル名等:          電話番号:       030000000         (半角数字 ハイプン(-)なし)       ・約款への同意         FAX番号:       (半角数字 ハイプン(-)なし)         ・       パスワード         ・       ・公社名                                                                                                    |                                                              |                                                                                                    | 111/220 1007                          |  |  |  |  |  |  |
| ビル名等:       【必須項目】         電話番号:       030000000         (半角数字 ハイプン(-)なし)       ・約款への同意         FAX番号:       (半角数字 ハイプン(-)なし)         ・パスワード       ・会社名                                                                                                    |                                                              | 102月末・ (木座)// ▼<br>                                                                                                    |                                       |  |  |  |  |  |  |
| 電話番号:     030000000     (半角数字 ハイプン(-)なし)     ・約款への同意       FAX番号:     (半角数字 ハイプン(-)なし)     ・メールアドレフ       ・パスワード     ・会社名                                                                                                    |                                                              | ■心みて・ <br>  ビル之筌・                                                                                                    |                                       |  |  |  |  |  |  |
| 電話番号:       (030000000)       (半角数字 ハイプン(-)なし)       ・約款への同意         FAX番号:       (半角数字 ハイプン(-)なし)       ・メールアドレス         ・パスワード       ・公社名                                                                                                    |                                                              |                                                                                                    |                                       |  |  |  |  |  |  |
| FAX番号:       (半角数字 ハイプン(-)なし)       ・メールアドレフ         ・パスワード       ・         ・会社名                                                                                                    | 電話番号:                                                        | (半角数字 ハイプン(-)なし)                                                                                                    | <ul> <li>・約款への同意</li> </ul>           |  |  |  |  |  |  |
| ・パスワード<br>・会社名                                                                                                    | FAX番号:                                                       | (半角数字 ハイブン(-)なし)                                                                                                    | ・メールアドレス                              |  |  |  |  |  |  |
| ・会社名                                                                                                    |                                                              |                                                                                                    | ・パスワード                                |  |  |  |  |  |  |
|                                                                                                    |                                                              |                                                                                                    | ・会社名                                  |  |  |  |  |  |  |
| ・氏名                                                                                                    |                                                              |                                                                                                    | ・氏名                                   |  |  |  |  |  |  |
| ありがとうございました。 ・・ ・ 電話番号                                                                                                    |                                                              | ありがとうございました。 ・ 電話者                                                                                                    |                                       |  |  |  |  |  |  |

2. 必須項目を入力後、画面下にある「登録確認」ボタンを押す。

会員登録 内容確認画面が表示されます。登録内容を確認し、「登録」ボタンを押します。 内容を修正する場合は、「戻る」ボタンより、前の画面に戻って内容の変更をおこなってください。

| <ul> <li>Z</li> <li>Z</li></ul> | 2111月33月1日<br>注員登録                                                                                                    |                          |  |  |  |  |  |  |  |  |  |  |
|----------------------------------------------------------------------------------------------------|----------------------------------------------------------------------------------------------------|--------------------------|--|--|--|--|--|--|--|--|--|--|
| この(<br>確認                                                                                                    | 内容でよろしいですか?<br>後、登録ボタンを押してくだ                                                                                                    | an.                      |  |  |  |  |  |  |  |  |  |  |
| *                                                                                                    | メールアドレス:                                                                                                    | support@j-eri.jp         |  |  |  |  |  |  |  |  |  |  |
| *                                                                                                    | パスワード:                                                                                                    | *****                    |  |  |  |  |  |  |  |  |  |  |
| *                                                                                                    | 会社名:                                                                                                    | てすと会社                    |  |  |  |  |  |  |  |  |  |  |
|                                                                                                    | 部署名:                                                                                                    |                          |  |  |  |  |  |  |  |  |  |  |
| *                                                                                                    | * <b>お名前:</b> てすとたろう                                                                                                    |                          |  |  |  |  |  |  |  |  |  |  |
|                                                                                                    | フリガナ:                                                                                                    |                          |  |  |  |  |  |  |  |  |  |  |
|                                                                                                    | 住所:                                                                                                    |                          |  |  |  |  |  |  |  |  |  |  |
| *                                                                                                    | 電話番号:                                                                                                    | 030000000                |  |  |  |  |  |  |  |  |  |  |
|                                                                                                    | FAX番号:                                                                                                    |                          |  |  |  |  |  |  |  |  |  |  |
|                                                                                                    | L以下のと頁回にの音え下でい。(住意)<br>1. これまでにERIをご利用いただいたことがありますか。<br>2. ご利用いただいたサービスは?(ある方のみ)<br>3. 今後、@ERI倶楽部で提供して欲しいサービスは?<br>4. ご質問やご意見があれば、ご自由に |                          |  |  |  |  |  |  |  |  |  |  |
|                                                                                                    | 戻る<br>登録<br>ページTOP                                                                                                    |                          |  |  |  |  |  |  |  |  |  |  |
| ■ ログイン                                                                                                    | /画面   📲 @ERI俱楽部とは、                                                                                                    | (  == 利用規約   == お問い合わせ 🔻 |  |  |  |  |  |  |  |  |  |  |

### ※必須項目が入力されていない場合、下記のようなエラー画面が表示されます。

### エラーとなっている項目の入力をおこなってください。

## ✓ 会員登録

#### ご利用規約をお読みのうえ同意してください。

ご利用規約 はじめに必ずお読み下さい。下記登録フォームに入力後、内容確認ボタンを押してください。 (\*は必須入力項目です。)

|                                                                                                    | @ERI俱楽部 運営規則              | ~              |  |  |  |  |  |  |
|----------------------------------------------------------------------------------------------------|---------------------------|----------------|--|--|--|--|--|--|
| 第1条(総則)                                                                                                    |                           |                |  |  |  |  |  |  |
| 日本ERI株式会社(以下「ERI」と<br>規則を定める。                                                                                                    | いう)が設立する「@ERI倶楽部」(以下「本倶楽) | 『」という)の運営に関して本 |  |  |  |  |  |  |
| 第2条(目的)                                                                                                    |                           |                |  |  |  |  |  |  |
| 本倶楽部は指定確認検査機関並びに指定住宅性能評価機関であるERIが、主にインターネットを活用してその専門分野における最新情報を本倶楽部の構成員(以下「会員」という)へ優先的に発信し、また、会員からの意見・要望等<br>を受信することにより、ERIが提供するサービスの質の向上を図りながら、建設・不動産業界の発展と良質な住宅の<br>供給・維持管理及び適正な流通の促進に貢献することを目的として設立する。 |                           |                |  |  |  |  |  |  |
| 供給・維持管理及び適正な流通の                                                                                                    | 此間に貝側A 9 つこくで日町として設立 9 つ。 | ~              |  |  |  |  |  |  |

| * | メールアドレス: | (半角英数字)                                |
|---|----------|----------------------------------------|
|   |          | メールアドレスは必ず入力してください。                    |
|   |          | ※確認のためにもう一度メールアドレスを入力してください。           |
|   |          | メールアドレス確認は必ず入力してください。                  |
| * | パスワード:   | (半角英数字:パスワードは6文字以上、20文字以下にしてください。)     |
|   |          | パスワードを入力してください。                        |
|   |          | ※確認のためにもう一度パスワードを入力してください。             |
|   |          | 1950, 27 m left 1 day 1974/101         |
|   |          |                                        |
| * | 会社名:     |                                        |
|   |          |                                        |
|   | 部署名:     |                                        |
| * | お名前:     | 2                                      |
|   |          | お名前 (姓)は必ず入力してください。 お名前(名)は必ず入力してください。 |
|   | フリガナ:    |                                        |
|   |          |                                        |
|   | 住所:      | 〒: 例)123-4567                          |
|   |          | 都道府県: (未選択) 🗸                          |
|   |          | 番地まで:                                  |
|   |          | ビル名等:                                  |
| * | 電話番号:    | (半角数字 ハイブン(-)なし)                       |
|   |          | 電話番号は必ず入力してください。                       |
|   | FAX 悉号:  |                                        |

3. 仮登録完了画面が表示されます。

| @ERI俱樂部                                                                                                    | ERI GROUP <b>(IR) (IR)</b> |
|----------------------------------------------------------------------------------------------------|----------------------------|
| 会員登録     仮登録が完了致しました。     ご登録いただきましたメールアドレスに、本登録用の確認メールを送信致しましたので     なお本登録は、確認メールに記載されているURLをクリックして頂くことで完了致します | ご確認ください。<br>-。             |
| ログイン画面へ戻る                                                                                                    | <i>~-этор</i>              |
| ■ ログイン画面   ■ @ERI現楽部とは?   ■ 利用規約   ■ お問い合わせ                                                                     |                            |

4. 登録してまもなく、会員仮登録の確認メールが自動送信されます。

これにより第三者によるなりすまし登録や、誤登録を未然に防止いたします。 ※送信者:ERI 倶楽部管理者(ericlub@j-eri.co.jp) 件名:【@ERI 倶楽部】会員仮登録 ※メールが届かない場合、迷惑メールフォルダーに振り分けられている場合がありますので

一度ご確認ください。

また、数時間待ってもメールが届かない場合、ericlub@j-eri.co.jp までご連絡をお願いします。

| ファイル          | ホーム                 | 送受信                        | フォル                     | ダー           | 表示                 | Adobe PD        | DF                                     |                                              |                                     |                         |                   |          |               |      |      |    | ^ ?                 |
|---------------|---------------------|----------------------------|-------------------------|--------------|--------------------|-----------------|----------------------------------------|----------------------------------------------|-------------------------------------|-------------------------|-------------------|----------|---------------|------|------|----|---------------------|
| すべてのフォ<br>を送受 | い<br>ジー<br>に<br>送受信 | フォルダーの更<br>すべて送信<br>送受信グルー | 新<br>プマ<br><sup>進</sup> |              | すべて<br>取り消し<br>コード | ヘッダーを<br>ダウンロート | ⊡ <sub>1</sub> ∮<br>£∮<br>; <b>⊻</b> ₹ | ウンロード用にマ-<br>ウンロード用のマ-<br>マークしたヘッダーの<br>サーバー | -ク ▼<br><sup>力を</sup> 解除 ▼<br>)処理 ▼ | ダイヤルアップ<br>接続 ~<br>ユーザー | オフライン<br>作業<br>設定 |          |               |      |      |    |                     |
| ⊿ 🖂 😤         | 信トレイ (1             | )                          | <                       |              |                    |                 |                                        |                                              |                                     | 1777. J == 1, 1         | ( nH)==           | (05-1-5) |               |      |      | -  | 1                   |
| - 👰 T         | 書き[1]               |                            | -                       |              | 1.1.4              |                 |                                        |                                              |                                     | CIEN                    | /1 の検系            | (Ctri+E) |               |      | 1    | Q  | 1                   |
| 🔁 🔁           | 信済みアイ               | ₹L                         |                         | 登            | 口回差出               | 认               |                                        | 件名                                           |                                     |                         | 受信日               | 時 🔻      |               | サイズ  | 分類項目 | 17 | 9                   |
| 🗟 1           | 除済みアイ               | τL                         |                         |              |                    |                 |                                        |                                              |                                     |                         |                   |          |               |      |      |    |                     |
| 👰 検           | 家フォルダー              |                            |                         |              | FR                 | 但多部管理           | 里者                                     | 【@FRI但遂書                                     | 8)会目仮容領                             | 3                       | 2015/             | (05/13 ( | 水) 11         | 7 KB |      |    | Sec.                |
| 🔁 送           | 信トレイ                |                            |                         | and a second |                    | BOX UP ET       | IΗ                                     | Terribeach                                   | PIARME                              |                         | 2015/             | 05/15 (  | ж <b>у</b> 11 | 7 KD |      |    |                     |
| i 🐻 🕅         | 感メール[3              | [7]                        |                         |              |                    |                 |                                        |                                              |                                     |                         |                   |          |               |      |      |    |                     |
| 81 進          | 路先候補                |                            |                         |              |                    |                 |                                        |                                              |                                     |                         |                   |          |               |      |      |    |                     |
|               |                     |                            | _                       |              |                    |                 |                                        |                                              |                                     |                         |                   |          |               |      |      |    |                     |
|               |                     |                            | =                       |              |                    |                 |                                        |                                              |                                     |                         |                   |          |               |      |      |    |                     |
|               |                     |                            | Ų                       |              |                    |                 |                                        |                                              |                                     |                         |                   |          |               |      |      |    |                     |
|               |                     |                            | -                       |              |                    |                 |                                        |                                              |                                     |                         |                   |          |               |      |      |    |                     |
| -× 🖂          | JL                  |                            |                         |              |                    |                 |                                        |                                              |                                     |                         |                   |          |               |      |      |    |                     |
| 🛄 予定          | 表                   |                            |                         |              |                    |                 |                                        |                                              |                                     |                         |                   |          |               |      |      |    |                     |
| 8 連絡          | 洗                   |                            |                         |              |                    |                 |                                        |                                              |                                     |                         |                   |          |               |      |      |    |                     |
| אר 🛄          | レダー一覧               |                            |                         |              |                    |                 |                                        |                                              |                                     |                         |                   |          |               |      |      |    |                     |
|               |                     |                            | Ŧ                       |              |                    |                 |                                        |                                              |                                     |                         |                   |          |               |      |      | -  | 3                   |
| アイテム数:        | 1 未読:               | 1                          |                         |              |                    |                 |                                        |                                              |                                     |                         |                   |          |               | 100% |      |    | - <del>(</del> ) .: |

### 5. 【@ERI 俱楽部】会員仮登録 メールに記載されている、URL をクリックしてください。

(※URL が折り返されている場合 は、コピー&ペーストで 一行に直してアクセスしてください)

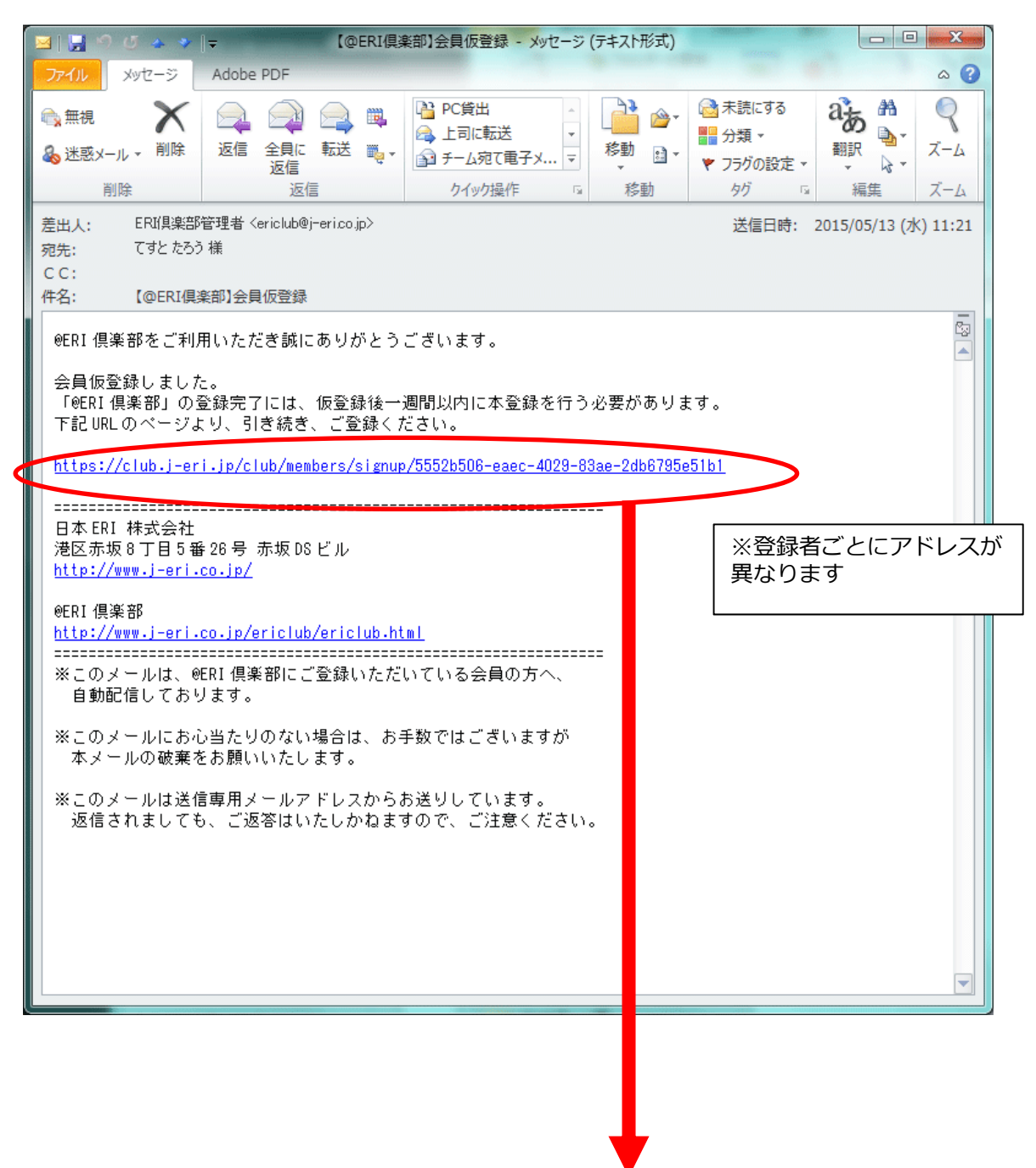

6. 会員本登録画面が表示されますので、「本登録」ボタンより登録を完了します。

### ※仮登録後1週間以内に本登録作業をおこなってください。

一週間を過ぎてしまった場合、登録が出来なくなりますので ericlub@j-eri.co.jp までご連絡を お願いします。

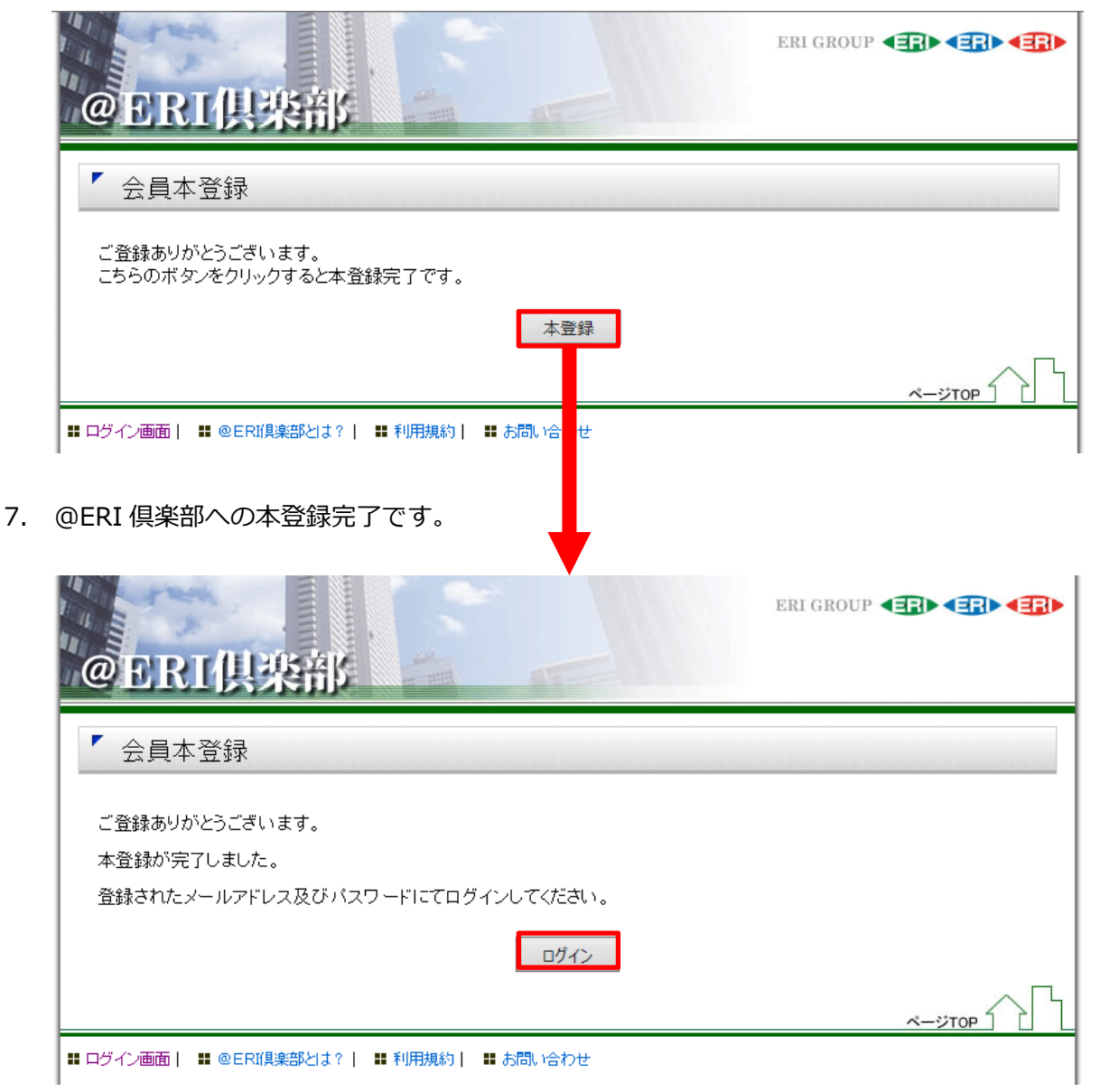

- 8. 登録されたアドレスに 【@ERI 倶楽部】会員本登録 メールが送信されます。
   ※送信者: ERI 倶楽部管理者 (ericlub@j-eri.co.jp) 件名:【@ERI 倶楽部】会員本登録
- 9. 登録されたメールアドレス、パスワードにて、@ERI 倶楽部へログインしてご利用ください。

@ERI 俱楽部事務局